# Outils pour programmer

# Programmer sur son PC

Pour programmer en java, il faut disposer de plusieurs outils :

- un éditeur de texte<sup>1</sup> pour saisir, modifier et enregistrer un programme;
- un *compilateur* pour vérifier la syntaxe du programme et produire un programme exécutable par l'ordinateur;
- une machine d'exécution de code qui exécute le programme produit à l'étape précédente.

# linux

éditeur de texte : l'éditeur par défaut de votre distribution peut suffire en général; activez la coloration syntaxique, la mise en évidence des parenthèses et accolades ainsi que l'indentation automatique.

### compilateur :

### vérifier la présence :

- ouvrez une fenêtre terminal
- tapez la commande javac -version (sans oublier l'espace); si le compilateur est installé, il devrait afficher javac xxx où xxx est un numéro de version; passez à l'étape **tester**.
- installer : il faut installer un jdk (Java Development Kit) en utilisant l'un des outils d'administration du système; refaites ensuite la vérification ci-dessus.

### tester :

- créez un répertoire de travail (pas d'espace dans le nom);
- dans ce répertoire, créez un répertoire *src* et un répertoire *bin*;
- enregistrez le fichier *TestPi.java* dans le répertoire *src* en respectant les majuscules et minuscules;
- dans le fenêtre terminal, tapez la commande : cd *répertoire* où *répertoire* est le répertoire de travail créé ci-dessus : ceci vous « place » dans le répertoire indiqué.

### compiler :

— tapez la commande de compilation : javac -d bin src/TestPi.java; veillez à bien respecter les espaces, les majuscules et minuscules; si vous obtenez une erreur à cette étape, vérifiez les étapes précédentes.

### exécuter :

- une fois la compilation achevée sans erreur (donc sans message), vous pouvez exécuter le programme ainsi: java-classpath bin TestPi; respectez les espaces, les majuscules et minuscules;
  - attention la commande n'est pas la même que pour compiler!
- Si tout est correct, vous devriez obtenir le message « Pi = 3.141592653589793 ».

# windows

Remarque : si votre système est windows7, essayez de passer à windows10; c'est possible si :

- -- vous avez une version officielle de windows7
- les caractéristiques de votre PC le permettent.
- Vous trouverez des tutoriels sur le web; l'un d'eux est ici : https://www.commentcamarche.net/faq/54938-passer-gratuitement-de-windows-7-a-windows-10
- éditeur de texte : Notepad++ (https://notepad-plus-plus.org) est tout-à-fait adapté; s'il n'est pas installé, faites-le!

# compilateur :

# vérifier la présence :

- avec l'explorateur de fichiers, parcourez le disque local, allez dans le répertoire Programmes ou Program Files selon la version de windows utilisée;
- si le répertoire **Java** est absent, passez à l'étape **télécharger**;

<sup>1.</sup> à ne pas confondre avec un  ${\it traitement}~{\it de}~{\it texte}$ 

 dans le répertoire Java, vérifiez la présence d'un répertoire jdk-xxx ; s'il est absent, passez à l'étape télécharger ;

 ${\bf Remarque}$  : la présence du répertoire jre-xxx n'est pas suffisante

— allez dans le répertoire jdk-xxx puis dans le répertoire bin et vérifiez la présence de javac.exe (et non java.exe) ; si javac.exe est présent, passez à l'étape configurer.

# télécharger et installer :

- ouvrez la page https://www.oracle.com/java/technologies/javase-downloads.html, cliquez « JDK Download »
- sur la page « Java SE Development Kit xx Downloads », choisissez le fichier qui correspond à votre système; préférez l'installeur (Windows Installer); une fois le téléchargement terminé, exécutez le programme d'installation.

# Important : notez le répertoire d'installation

- pour windows 7, il faut ouvrir l'explorateur de fichiers puis se déplacer dans
  c:Program Files\Java\jdk-xxx\bin, puis cliquer sur le nom du répertoire sous le bandeau et le copier.
- configurer: il faut ajouter le répertoire qui contient javac.exe à la variable Path

# windows 10 :

- appuyez sur les touches « windows » + « pause » pour ouvrir les informations système générales puis « Paramètres systèmes avancés » puis « Variables d'environnement » ;
- sélectionnez Path dans la liste des variables utilisateur (partie du haut) puis « Modifier » ;
- cliquez « Nouveau » puis « Parcourir » et déplacez-vous dans le disque local jusqu'au répertoire d'installation puis au répertoire bin (c:Programmes\Java\jdk-xxx\bin)
- « OK » puis fermez toutes les fenêtres

# windows 7:

- ouvrez le « Panneau de configuration », rubrique « Système », « Paramètres systèmes avancés » puis « Variables d'environnement »;
- sélectionnez Path dans la liste des variables utilisateur (partie du haut) puis « Modifier » ;
- ajoutez un point-virgule à la fin de la valeur puis collez le nom sélectionné plus haut (c:Program Files\Java\jdk-xxx\bin)
- « OK » puis fermez toutes les fenêtres

### tester :

- créez un répertoire de travail dans votre espace personnel (pas d'espace dans le nom);
- dans ce répertoire, créez un répertoire *src* et un répertoire *bin*;
- enregistrez le fichier *TestPi.java* dans le répertoire *src* en respectant les majuscules et minuscules ;
- ouvrez une fenêtre de commande puis tapez la commande : cd *répertoire* où *répertoire* est le répertoire de travail créé ci-dessus : ceci vous « place » dans le répertoire indiqué.

### compiler :

— tapez la commande de compilation : javac -d bin src/TestPi.java; veillez à bien respecter les espaces, les majuscules et minuscules; si vous obtenez une erreur à cette étape, vérifiez les étapes précédentes.

### exécuter :

- une fois la compilation achevée sans erreur (donc sans message), vous pouvez exécuter le programme ainsi : java -classpath bin TestPi ; respectez les espaces, les majuscules et minuscules ; attention la commande n'est pas la même que pour compiler!
- Si tout est correct, vous devriez obtenir le message « Pi = 3.141592653589793 ».